Se ha planificado un sistema de pago de cursos y matriculación muy flexible.

Esta guía de ayuda tiene la finalidad de asesorarte para que puedas escoger el modo que más se adapte a tu necesidad.

El pago puedes hacerlo de dos formas.

La primera es entrando en la <u>plataforma de formación</u>. En la tabla entras en el curso de la plataforma clicando en el nombre

En ese caso solo puedes hacerlo de uno en uno eligiendo tu modalidad. Si lo haces así tienes la ventaja de que la matriculación se hace efectiva inmediatamente, recibiendo, tras el pago, un mensaje de bienvenida al curso y pudiendo ver los contenidos que los profesores hayan diseñado. En esta opción el profesor tampoco tiene que hacer nada más.

La segunda es pagar en la página. En la tabla entras en el pago del curso clicando en si columna P o T

Esta opción puede convenirte si vas a matricularte en varios cursos y quieres hacerlo en un solo acto y adaptado el pago de modo completo a tu necesidad. El proceso efectivo de matriculación es más lento. Requiere que el profesor haga una matriculación manual una vez confirmado el pago. En ese momento recibirás la confirmación y mensaje de bienvenida.

## Contenido

| Tabla                           | 1 |
|---------------------------------|---|
| Si Te matriculas en Moodle      | 2 |
| Si Te matriculas en esta página | 2 |
| Por PayPal                      | 5 |
| Por transferencia               | 6 |

# Tabla

| PROGRAMA Y PAGO POR MOODLE                                                                                                    | DOCENTE       | HORAS | COSTE | FECHA     | PAGOWEB      |
|----------------------------------------------------------------------------------------------------|---------------|-------|-------|-----------|--------------|
| PROGRAM. PAYMENT BY MOODLE                                                                                                    | TEACHER       | HOURS | COST  | DATE      | WEBPAY       |
| Módulo 1 Conceptos fundamentales en las diferentes tradiciones analíticas<br>-Fundamental concepts in the different analytical traditions | Enrique Galán | 24    | 300   | 8/10/2016 | <u>P ó T</u> |
| El arte de existir con la conciencia<br>-The art of existing with consciousness                                                           | Mikel García  | 24    | 300   | 20/5/2017 | <u>P ó T</u> |

# Si Te matriculas en Moodle. plataforma de formación

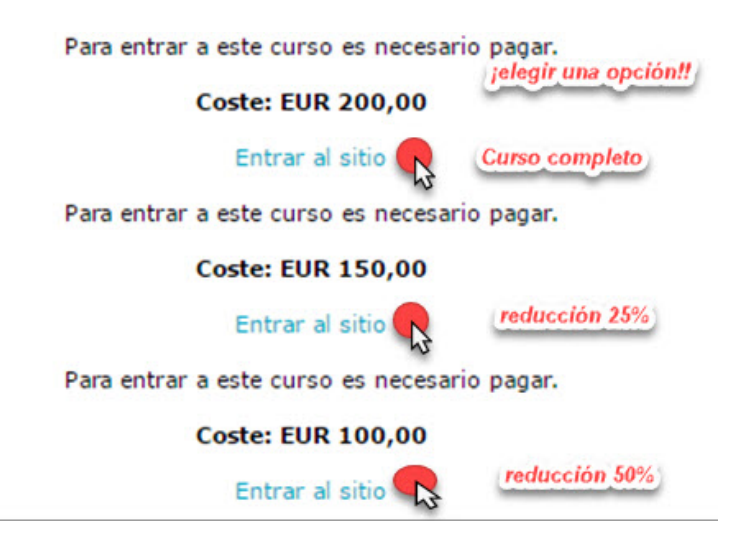

## Si Te matriculas en esta página. pagar en la página.

Como ya sabes los cursos en que quieres matricularte.

#### Un ejemplo sencillo: Te matriculas en 3 cursos: de 24h, teniendo "Reducción del 25%" en 2 y "Reducción del 50%" en 1 Habrás visto que hay 1 tipos de botones: Curso 24h

Cursos Courses 24h

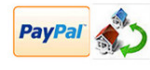

Elige la opción antes de proceder al pago Choose the option before proceeding to payment Precio:from 75,00€

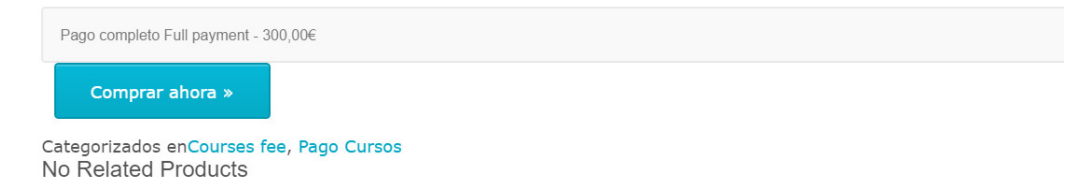

Elige la opción Reducción del 25%,

#### Tu carro de compras

| RTÍCULO:                                |                                                      | Р       | RECIO:  | CANTIDAD:                     |
|-----------------------------------------|------------------------------------------------------|---------|---------|-------------------------------|
| **** <b>\$</b>                          |                                                      |         |         |                               |
|                                         |                                                      |         |         |                               |
|                                         | Cursos Courses 24h: Reducción 25%. 25% fee reduction | 2       | 25,00€  | 2                             |
|                                         |                                                      |         |         | Eliminar                      |
|                                         |                                                      |         |         | ¿Tiene un código de descuent  |
| otal del Carro:                         |                                                      | 2       | 25,00€  | Actualizar Carrito »          |
| r a Caja Ahora »                        |                                                      |         |         |                               |
| lecesito realizar ma                    | ás pagos: Volver a la página de pago de cursos       |         |         |                               |
| Tu carro de co                          | ompras                                               |         |         |                               |
| ARTÍCULO:                               |                                                      | PRECIO: | CANTIDA | D:                            |
| And And And And And And And And And And |                                                      |         |         |                               |
|                                         | Cursos Courses 24h: Reducción 25%, 25% fee reduction | 450,00€ | 2       |                               |
|                                         |                                                      |         | Elim    | Inar                          |
| numer 🖏                                 |                                                      |         |         |                               |
|                                         |                                                      |         |         |                               |
|                                         | Cursos Courses 24h: Reducción 50%. 50% fee reduction | 150,00€ | 1       |                               |
|                                         |                                                      |         | 🗐 Elim  | inar                          |
|                                         |                                                      |         | 13      | Tiene un código de descuento? |
| Total del Carro:                        |                                                      | 600,00€ | Actu    | alizar Carrito »              |
|                                         |                                                      |         |         |                               |
| Ir a Caja Ahora »                       |                                                      |         |         |                               |

Necesito realizar más pagos: Volver a la página de pago de cursos

Repite lo mismo, pero ahora yendo al botón Curso 24h y elige "Reducción del 50% En el carro de compra tienes los 2 productos comprados con 1 unidad,

Cambia 1 por 2 en Curso24h reducción 25%

Si está todo conforme tienes un enlace en azul que pone "ir a la caja ahora". Clica.

En la pantalla que se despliega introduce tu correo electrónico

Y en el recuadro "Special Instructions"

Escribe tu NOMBRE Y APELLIDOS Y el texto explicativo de lo que has pagado, en este ejemplo:

### Información de envío

INGRESE SU INFORMACIÓN DE ENVÍO:

| Email:*               | iratxomik@gmail.com |    |
|-----------------------|---------------------|----|
|                       | MOD 3 25%           |    |
|                       | Mod 9 25%           | -  |
|                       | Mod 10 50%          | 1, |
| Special Instructions: |                     |    |

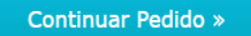

NOMBRE Y APELLIDOS y

Mód 3 Mi cuota "Reducción 25%" Mód 9 Mi cuota "Reducción 25%" Mód 10 Mi cuota "Reducción 50%" Cuando estés conforme pulsa en el botón "continuar pedido".

### Por PayPal

# Información sobre el pago

ELEGIR UN MÉTODO DE PAGO:

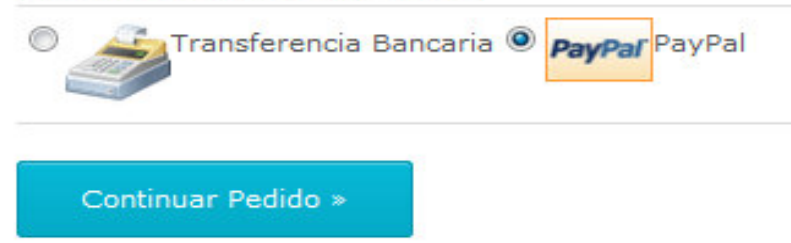

Puedes elegir entre transferencia bancaria o pago por PayPal

(PayPal es la opción recomendable).

Pulsa el botón "continuar pedido" y entras en el pago por PayPal.

Si tienes cuenta PayPal puedes usarla, y, si no, entras en la otra opción para pagar con tarjeta de crédito.

Después de realizado el pago de las pantallas de aceptación y te llegará un correo electrónico a tu dirección indicando que ha sido correcto.

Si elijes transferencia sigue las pantallas. Recibirás un correo con las instrucciones para realizar la transferencia.

| Resumen de su pedie                                                                              | do      | Seleccione una forma de                                      | pago                                       |                   |
|--------------------------------------------------------------------------------------------------|---------|--------------------------------------------------------------|--------------------------------------------|-------------------|
| Descripciones                                                                                    | Importe | Pagar con mi cuenta PayPa                                    | PayPal (                                   |                   |
| Cursos Courses 24h: Reducción 50%<br>Precio del artículo: €150,00                                | €150,00 | Inicie sesión en su cuenta para pagar.                       |                                            |                   |
| Cantidad: 1<br>Cursos Courses 24h: Reducción 25%,<br>Precio del artículo: €225,00<br>Cantidad: 2 | €450,00 | ¿No dispone de una cuent<br>(Opcional) Cree una cuenta y pag | a PayPal?<br>gue sus compras con mayor rap | idez y seguridad. |
| Importe total a pagar                                                                            | €600,00 | País                                                         | España                                     | •                 |
| Total €600,00 EUR                                                                                |         | Tipos de pago                                                | Maestro                                    |                   |
|                                                                                                  |         |                                                              | VISA Visa                                  |                   |
|                                                                                                  |         |                                                              | MasterCard                                 |                   |
|                                                                                                  |         |                                                              | Discover                                   |                   |
|                                                                                                  |         |                                                              |                                            |                   |

### Por transferencia

# Información sobre el pago

ELEGIR UN MÉTODO DE PAGO:

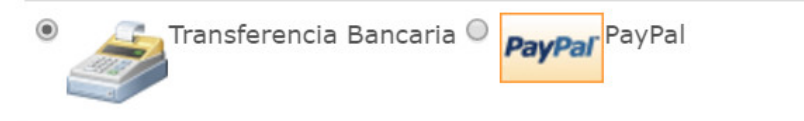

A Bankinter

Beneficiario: SIDPaJ

### CUENTA IBAN: ES04-0128-0360-6801-0004-9946

RECIBIRAS UN E-MAIL CON INSTRUCCIONES DE PAGO

Continuar Pedido »

Confirmación del pedido

Gracias por su compra

Usted puede realizar el seguimiento del último estado de su(s) pedido(s) aquí: http://sidpaj.es/tienda/mis-pedidos/1522d106bc07/

Pasará un tiempo hasta que recibas confirmación de matrícula.

Gracias por su colaboración